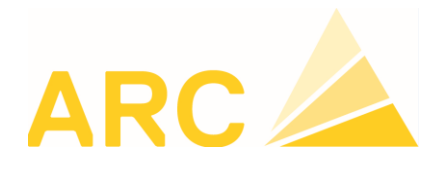

**ARC Logiciels SA** Rue des Philosophes 47 1400 Yverdon-les.Bains

# Procédure chargement impôt source

Ouvrir le navigateur internet (internet exploreur, firefox...) copier/coller l'adresse suivant :

https://www.estv.admin.ch/estv/fr/home/direktebundessteuer/quellensteuer/dienstleistungen/tarife-herunterladen.html

Choisir la tabelle du canton désiré.

Soleure (ZIP, 1 MB, 28.11.2018)
Barèmes 2015 - Pas de modifications pour 2019 !

Tessin (ZIP, 944 kB, 28.11.2018)
Barèmes 2016 - Pas de modifications pour 2019 !

Thurgovie (ZIP, 367 kB, 28.11.2018) Barèmes 2017 - Pas de modifications pour 2019 !

Uri (ZIP, 1 MB, 06.12.2018) Barèmes 2019

Vaud (ZIP, 194 kB, 04.12.2018) Barèmes 2019

Valais (ZIP, 646 kB, 04.12.2018) Barèmes 2019

Zoug (ZIP, 1 MB, 28.11.2018)
Barèmes 2017 - Pas de modifications pour 2019 !

Zurich (ZIP, 153 kB, 28.11.2018) Barèmes 2014 - Pas de modifications pour 2019 !

Ouvrir le fichier zip.

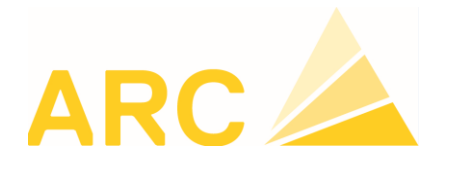

# Il faut ensuite aller dans les téléchargements pour ouvrir le contenu du fichier \*.zip :

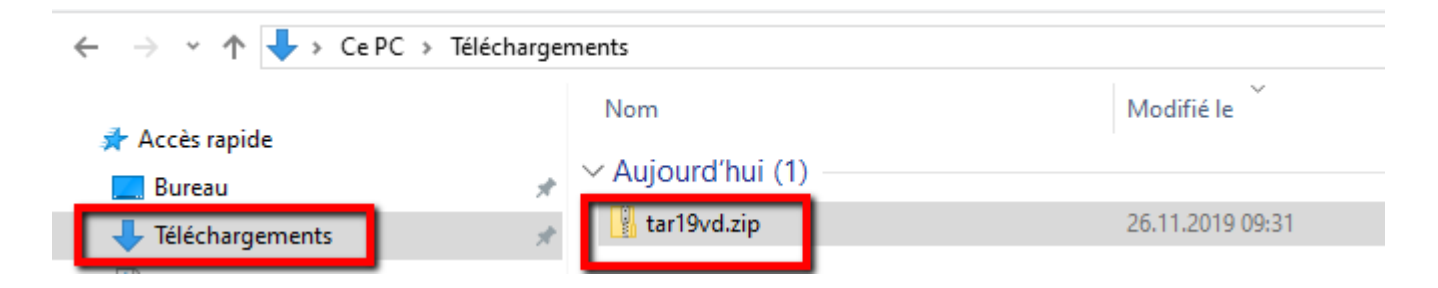

# Double-cliquer sur tar19vd.zip puis extraire ensuite le fichier \*.txt :

#### 1. Extraction du fichier :

Sélectionner le fichier et cliquer sur le bouton Extraire tout :

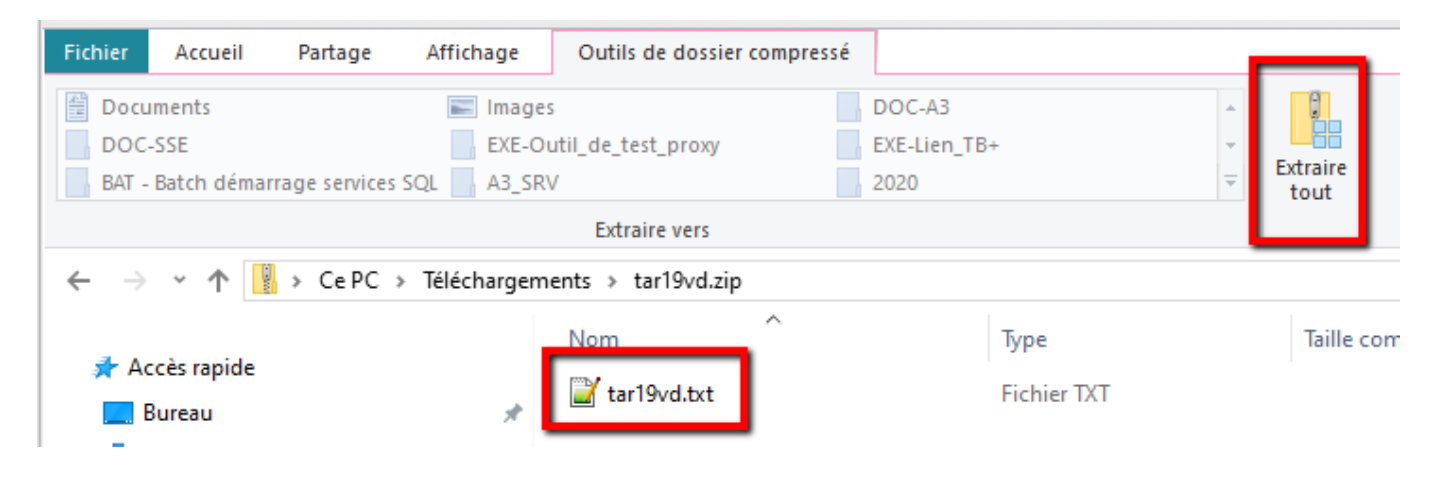

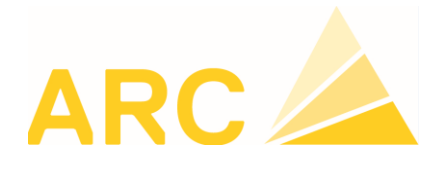

Choisir le disque local C :\TOPBAU (ou le lecteur réseau ex. P:\TOPBAU), puis cliquer sur Sélectionner un dossier :

| ← → × ↑ 💺 > Ce F                                                                                        | PC : Disque local (C:) > |                  |                     |
|----------------------------------------------------------------------------------------------------|--------------------------|------------------|---------------------|
| Organiser • Nouveau d                                                                                   | lossier                  |                  |                     |
| 🥭 Ce PC                                                                                                 | Nom                      | Modifié le       | Туре                |
| Bureau                                                                                                  | Windows                  | 20.11.2019 08:12 | Dossier de fichiers |
| Documents                                                                                               | Utilisateurs             | 04.11.2019 10:28 | Dossier de fichiers |
| <ul> <li>Images</li> <li>Musique</li> <li>Objets 3D</li> <li>Téléchargements</li> <li>Vidéos</li> </ul> | TOPPAU                   | 30.10.2019 10:27 | Dossier de fichiers |
|                                                                                                    | TOPBAU                   | 26.11.2019 09:36 | Dossier de fichiers |
|                                                                                                    | Programmes (x86)         | 22.11.2019 07:36 | Dossier de fichiers |
|                                                                                                    | Programmes               | 14.11.2019 08:57 | Dossier de fichiers |
|                                                                                                    | ProgramData              | 20.11.2019 08:12 | Dossier de fichiers |
|                                                                                                    | PerfLogs                 | 19.03.2019 05:52 | Dossier de fichiers |
| Disque local (C:)                                                                                       | MSOCache                 | 12.10.2017 14:05 | Dossier de fichiers |
| 🥪 Data (D:)                                                                                             | Intel                    | 10.10.2017 15:17 | Dossier de fichiers |
| 🥪 A3 - D (l:)                                                                                           | dta                      | 01.11.2019 11:45 | Dossier de fichiers |
|                                                                                                    | Devision                 | 12 00 2010 00-52 | Desites de Robiero  |

## Cliquer sur Extraire :

🔶 📲 Extraire les dossiers compressés

Sélectionner une destination et extraire les fichiers

| Les fichiers seront extraits dans ce dossier : |           |  |           |
|------------------------------------------------|-----------|--|-----------|
|                                                | C:\TOPBAU |  | Parcourir |

Afficher les dossiers extraits une fois l'opération terminée

| - |          | - |         |
|---|----------|---|---------|
| C | Extraire | D | Annuler |
|   |          |   |         |

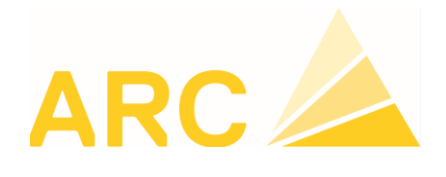

**ARC Logiciels SA** Rue des Philosophes 47 1400 Yverdon-les.Bains

### **Ouvrir TOPBAU**

Cliquer sur constantes – tabelles impôt source

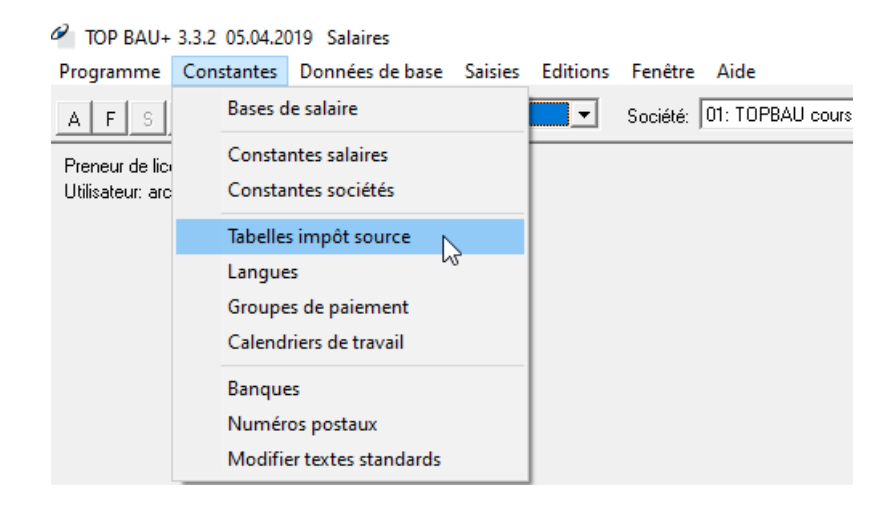

Cliquer sur le bouton lire, aller chercher le fichier tar19vd.txt que vous avez extrait dans C:\TOPBAU (ou P:\TOPBAU), puis cliquer sur Ouvrir.

TOPBAU fera la lecture du fichier et cela peut prendre plusieurs minutes.

Une fois le tarif chargé, TOPBAU affiche le msg « Le tarif a été lu correctement » cliquer sur OK.

Il faut ensuite définir le mode de calculation du canton.

#### Exemple :

Pour le canton de Vaud il s'agit de la calculation « Compenser sur 30 jours par mois (VD) ». Tous les autres cantons sont en annualisés soit « Compenser sur 360 jours par an » sauf pour les cantons de NE, JU, GR et Suisse Allemande qui eux ont un calcul mensualisé soit « Calculation standard ».

Répéter l'opération de téléchargement et lecture des tarifs pour les autres cantons :

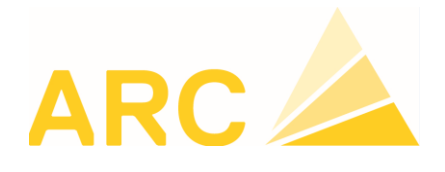

**ARC Logiciels SA** Rue des Philosophes 47 1400 Yverdon-les.Bains

| Tabelles impôt source |                                                                                                    |
|-----------------------|----------------------------------------------------------------------------------------------------|
| VD (2019)             | Propriétés tarif Interrogation tarif                                                                                                    |
|                       | Canton:     VD       Année     2019       Date d'édition:     04.09.2018                                                                                                    |
|                       | Infos supplémentaires                                                                                                    |
|                       | Commission (%):<br>Calculation<br>Calculation standard<br>Compenser sur 360 jours par an<br>Convertir SH à 180 h lors Entrée/Sortie<br>Compenser sur 30 jours par mois (VD) |
| Lire <u>E</u> ffacer  | Enregistrer<br>TAR19VD.TXT                                                                                                    |
|                       |                                                                                                    |

Vous pouvez saisir le taux de la commission dont vous avez droit ainsi que votre numéro de décompte IS.